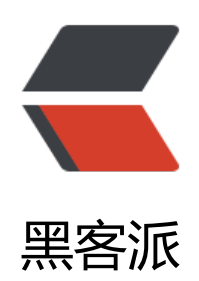

## CentOS 安装 docker

作者: chinaYoung

- 原文链接: https://hacpai.com/article/1531899733942
- 来源网站:黑客派
- 许可协议: 署名-相同方式共享 4.0 国际 (CC BY-SA 4.0)

```
<h2 id="原材料">原材料</h2>
<script async src="https://pagead2.googlesyndication.com/pagead/js/adsbygoogle.js" > </scr
pt>
<!-- 黑客派PC帖子内嵌-展示 -->
<ins class="adsbygoogle" style="display:block" data-ad-client="ca-pub-5357405790190342"
data-ad-slot="8316640078" data-ad-format="auto" data-full-width-responsive="true"></in
>
<script>
  (adsbygoogle = window.adsbygoogle || []).push({});
</script>
<blockquote>
<code>64位</code> <code>CentOS 7.X</code> 系统 电脑一台<br> 查看版本: <code</td>
cat /etc/redhat-release</code><br> 查看系统位: <code>uname -a</code>
</blockguote>
<h2 id="安装步骤">安装步骤</h2>
<blockguote>
</blockquote>
>1. 安装所需的包。<code>yum-utils</code> 提供了 <code>yum-config-manager<//
ode> 效用, 并 <code>device-mapper-persistent-data</code> 和 <code>lvm2</code> 由
要 <code>devicemapper</code> 存储驱动程序。
<blockquote>
<blockquote>
</blockguote>
</blockguote>
<code class="highlight-chroma">```
$ sudo yum install -y yum-utils \
device-mapper-persistent-data \
lvm2
</code>
<blockguote>
</blockquote>
2. 使用以下命令设置<strong>稳定</strong>存储库。
<blockauote>
<blockquote>
</blockquote>
</blockguote>
<code class="highlight-chroma">```
$ sudo yum-config-manager \
  --add-repo \
 https://download.docker.com/linux/centos/docker-ce.repo
</code>
<blockquote>
</blockguote>
3. 安装 最新版本 的 Docker CE, 或转到下一步安装特定版本: 
<blockquote>
<blockguote>
</blockquote>
</blockguote>
<code class="highlight-chroma">```
$ sudo yum install docker-ce
```

[Why docker-ce ?](https://blog.csdn.net/liumiaocn/article/details/60468257)

 运行以上命令后一路 ```y + Enter``` 就ok了 ![imagepng](http://blog.lesswork.cn/solo/upload/7962eed6c916463d9a3235495f2ac3ca ima e.png) </code> <h2 id="启动与验证">启动与验证</h2> <blockquote> 1. 启动 Docker。 </blockguote> <code class="highlight-chroma">``` \$ sudo systemctl start docker </code> <blockquote> 2. <code>docker</code> 通过运行 <code>hello-world</code> 映像验证是否已 确安装。 </blockquote> <code class="highlight-chroma">``` \$ sudo docker run hello-world 出现如下字样即运行成功: ![imagepng](http://blog.lesswork.cn/solo/upload/d47a5ec825c74cdcb5b5729bc2e3f7e6 ima e.png) </code> <h2 id="总结">总结</h2> <blockguote> </blockquote> <0>>安装过程中应注意版本的选择,社区版(ce)还是企业版(ee),在安装过程中已给出解释。 <a hre</li> ="https://link.hacpai.com/forward?goto=https%3A%2F%2Fblog.csdn.net%2Fliumiaocn%2Fart cle%2Fdetails%2F60468257" target=" blank" rel="nofollow ugc">Why docker-ce ?</a><br> <a href="https://link.hacpai.com/forward?goto=https%3A%2F%2Fdocs.docker.com%2Fi stall%2Flinux%2Fdocker-ce%2Fcentos%2F%23install-docker-ce-1" target=" blank" rel="nofol ow ugc">参考文档</a> </0|> <br> <hr> <img src="https://static.hacpai.com/images/img-loading.svg" alt="" data-src="http://bl g.lesswork.cn/solo/images/logo.png"><br> YouY Blog —— 专心做你的烂笔头。<a href="http://doi.org/10.1016/journal.com/solo/images/logo.png"><br/> ://link.hacpai.com/forward?goto=http%3A%2F%2Fblog.lesswork.cn%2F" target=" blank" rel= nofollow ugc">访问主页</a>